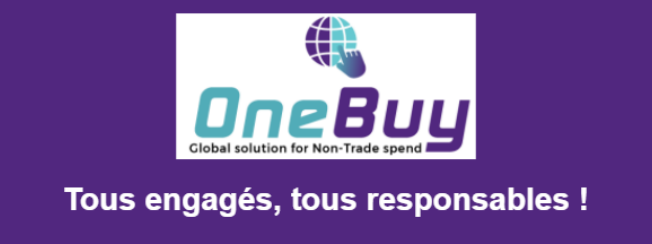

## Répondre à un RFP - côté fournisseur

| Explication                                                                                                    | Capture d'écran                                                                                                    |                                                                                                    |
|----------------------------------------------------------------------------------------------------|----------------------------------------------------------------------------------------------------|----------------------------------------------------------------------------------------------------|
| Comme pour tout <b>nouveau</b><br><b>document</b> vous étant adressé, vous<br>recevez par <b>courriel</b> une <b>notification</b><br><b>de l'invitation</b> à un événement de<br>sourcing                                                                                                    | Faiorita     Reportés     Messages envoyés     Browitions     FroundisserutAT     ForumaserutAT     ForumaserutAT | com- 12 h 03 (if y # 23 minutes) 🖈 🛧 :<br>                                                                                                    |
| La plateforme est faite en plusieurs<br>onglets. Celui contenant les<br>invitations aux événements est<br><b>Propositions et questionnaires Ariba</b>                                                                                                    | Propositions et questionnaire                                                                                                    | es Ariba 🗕 Compte                                                                                                    |
| <ul> <li>Ariba Discovery = accès au<br/>réseau achat ARIBA</li> <li>Propositions et<br/>Questionnaires ARIBA = accès<br/>aux invitations pour<br/>événements achat et<br/>questionnaires de<br/>qualification</li> <li>Ariba Contract Management<br/>= accès aux contrats réalisés<br/>avec EUROVIA</li> <li>Ariba Network = accès aux<br/>commandes d'achat et<br/>demandes de prix<br/>opérationnelles</li> <li>Retrouvez, par statut, l'ensemble des<br/>événements auxquels vous avez été<br/>invité</li> </ul> | Propositions et questionnaires Ariba –<br>Ariba Discovery<br>Propositions Et Questionnaires Ariba<br>Ariba Contract Management<br>Ariba Network                                                                                                    | Compte Standard Mettre à nive<br>Bienvenue sur le site Arib<br>en termes de qualité, de s<br>Événements<br>Titre<br>Titre<br>Statut: En attente de s<br>Simon Test 4<br>XXXXY24 |

| Explication                                                                                                  | Capture d'écran                                                                                                    |                                                                                                    |
|----------------------------------------------------------------------------------------------------|----------------------------------------------------------------------------------------------------|----------------------------------------------------------------------------------------------------|
| Par exemple consultez l'événement<br><b>Appel d'offre - Châteauguay</b> qui est<br>ouvert à propositions     | Propositions et questionnaires Ariba -<br>Ariba Discovery<br>Propositions Et Questionnaires Ariba<br>Ariba Contract Management<br>Ariba Network                                         | Compte Standard       Mettre à niveau       Mon         Bienvenue sur le site Ariba Spend Ma<br>en termes de qualité, de service et de<br>Événements       Événements         Titre       Statut: En attente de sélection (2<br>Statut: Ouvert(e) (1)         Appel d'offre - Châteauguay          ✓       Statut: Terminé(e) (7)         fourniture acier       Tert Dit 4 00000 |
| Après consultation de son contenu,<br><b>choisissez de répondre ou de refuser</b><br>l'événement de sourcing | Détails de<br>l'événement                                                                                                    |                                                                                                    |
| Vous pouvez choisir, <b>ligne à ligne</b> , sur<br><b>quels lots</b> vous souhaitez répondre                 | <ul> <li>Sélectionner les<br/>lots</li> <li>Liste de contrôle</li> <li>Vérifier les détails de<br/>l'événement</li> <li>Sélectionner les lots</li> <li>Soumettre une réponse</li> </ul> | Doc363244411 - A<br>Choisissez les lots pour lesquel<br>Sélectionner les lots<br>Lots disponibles pour l<br>Nom<br>1.1 ARRET DE L<br>1.2 ARRET DE L<br>1.3 ARRET DE L                                                                                                    |

| Explication                                                                                           | Capture d'écran                                                                                                    |                                                                                                    |
|----------------------------------------------------------------------------------------------------|----------------------------------------------------------------------------------------------------|----------------------------------------------------------------------------------------------------|
| Vous pouvez également <b>sélectionner</b><br>en une fois <b>tout le contenu</b> de<br>l'événement     | Sélectionner les<br>lots                                                                                                    | Doc363244411 - Aj                                                                                                    |
|                                                                                                    | ▼ Liste de contrôle                                                                                                    | Choisissez les lots pour lesquels                                                                                                    |
|                                                                                                    | <ol> <li>Vérifier les détails de<br/>l'événement</li> </ol>                                                                                                    | Sélectionner les lots                                                                                                    |
|                                                                                                    | <ol> <li>2. Sélectionner les lots</li> <li>3. Soumettre une répons</li> </ol>                                                                                                    | e Nom<br>1.1 ARRET DE I<br>1.2 ARRET DE I                                                                                                    |
| <b>Confirmez</b> votre sélection une fois<br>que vous avez parcouru <b>l'ensemble<br/>de la liste</b> | 1. Vérifier les détails de l'événement       Séle         2. Sélectionner les lots       Lots dis         3. Soumettre une réponse       Image: Comparison of the second second sec | ctionner les lots<br>Sélectionner à l'aide d'Excel<br>ponibles pour le dépôt d'offre<br>1.1 ARRET DE LIGNE 19MM (VOIR CAHIER MA<br>1.2 ARRET DE LIGNE 38MM (VOIR CAHIER MA<br>1.3 ARRET DE LIGNE 50MM (VOIR CAHIER MA<br>1.4 ARRET PRICIPAL 19MM (VOIR CAHIER MA<br>1.5 ARRET PRINCIPAL 38MM (VOIR CAHIER MA<br>1.6 ARRET PRINCIPAL 38MM (VOIR CAHIER MA<br>1.6 ARRET PRINCIPAL 50MM (VOIR CAHIER MA<br>1.6 ARRET PRINCIPAL 50MM (VOIR CAHIER MA |

| Explication                                                                                                    | Capture d'écran                                                                                                    |                                                                                                    |
|----------------------------------------------------------------------------------------------------|----------------------------------------------------------------------------------------------------|----------------------------------------------------------------------------------------------------|
| (i)                                                                                                    |                                                                                                    |                                                                                                    |
| La <b>durée de l'événement</b> est <b>fixée</b> à<br>l'avance par le <b>créateur</b> de ce dernier.<br>Vous pouvez voir évoluer le minutage<br>pendan l'événement<br>Maintenant que vous avez <b>validé la</b><br><b>liste</b> de vos réponses, vous pouvez<br><b>proposer une offre ligne à ligne</b> | < Reverir au tableau de bord Eurovia - TEST         Console                                                                                                    | Prix<br>48 CAD<br>* CAD<br>* CAD                                                                                                    |
| Vous avez une contrainte et souhaitez<br>remettre à plus tard votre réponse<br>sans perdre les premiers éléments<br>renseignés?<br>Enregistrez le document                                                                                                    |                                                                                                    | Synchroster kes fichers<br>local<br>Temps restant                                                                                                    |
| <b>Sauvegarder le document</b> par ce<br>biais n'envoie bien entendu <b>aucune</b><br><b>information</b> au créateur de<br>l'événement                                                                                                    | Venime res oraniza de la velación de la réponse     Soumettre la policie     ARRET DE LIGNE 19MM (VOIR CAHIER MATÉRIAUX DE LA VILLE)     ARRET DE LIGNE 38MM (VOIR CAHIER MATÉRIAUX DE LA VILLE)     ARRET DE LIGNE 50MM (VOIR CAHIER MATÉRIAUX DE LA VILLE)     ARRET DE LIGNE 50MM (VOIR CAHIER MATÉRIAUX DE LA VILLE)     ARRET DE LIGNE 13 ARRET DE LIGNE 50MM (VOIR CAHIER MATÉRIAUX DE LA VILLE)     ARRET DE LIGNE 13 ARRET DE LIGNE 50MM (VOIR CAHIER MATÉRIAUX DE LA VILLE)     ARRET DE LIGNE 13 ARRET DE LIGNE 50MM (VOIR CAHIER MATÉRIAUX DE LA VILLE)     ARRET DE LIGNE 14 ARRET PRINCIPAL 39MM (VOIR CAHIER MATÉRIAUX DE LA VILLE)     ARRET DE LIGNE 15 ARRET PRINCIPAL 39MM (VOIR CAHIER MATÉRIAUX DE LA VILLE)     ARRET DE LIGNE 14 ARRET PRINCIPAL 39MM (VOIR CAHIER MATÉRIAUX DE LA VILLE)     ARRET DE LIGNE 15 ARRET PRINCIPAL 39MM (VOIR CAHIER MATÉRIAUX DE LA VILLE)     ARRET DE LIGNE 15 ARRET PRINCIPAL 39MM (VOIR CAHIER 39MM (VOIR CAHIER 39MM (VOIR CAHIER 39MM (VOIR CAHIER 39MM (VOIR CAHIER 39MM (VOIR CAHIER 39MM | * 48 CAD (<br>* 160 CAD (<br>* 220 CAD (<br>* 47 CAD (<br>* 157 CAD (<br>* 157 CAD (<br>* 157 CAD (<br>* 157 CAD (<br>* 157 CAD (<br>* 157 CAD ()))))))))))))))))))))))))))))))))))) |

| Explication                                                                                                    | Capture d'écran                         |                                       |
|----------------------------------------------------------------------------------------------------|-----------------------------------------|---------------------------------------|
|                                                                                                    | L. venner tes detaits d<br>l'événement  | 1.1 ARR                               |
|                                                                                                    | 2. Sélectionner les lots                | 1.2 <b>ARR</b>                        |
|                                                                                                    | <ol> <li>Soumettre une répo</li> </ol>  | onse 1.3 ARR                          |
|                                                                                                    |                                         | 1.4 ARR                               |
| A noter que vous pouvez <b>réduire</b><br><b>l'affichage et filtrer sur les sections</b><br>spécifiques que vous souhaitez<br>visualiser. En cas de contenu dense,<br>filtrer est plus que recommandé | <ul> <li>Contenu de l'événem</li> </ul> | ent 1.5 ARR                           |
|                                                                                                    | Intégralité du conter                   | nu                                    |
|                                                                                                    | ARRET DE LIGNE<br>ET PR                 | Soumettre                             |
|                                                                                                    | 2 BOUCHON CUIV<br>ET PVC                | /RE                                   |
|                                                                                                    | 3 COUDE CUIVRE<br>PVC                   | ET                                    |
| Une question sur l'événement?<br><b>N'hésitez pas à échanger</b> avec le<br>créateur du projet via la <b>messagerie</b><br>intégrée                                                                   | L'événement                             | 2.1 BOUCHON PVC DR18 150MM            |
|                                                                                                    | 2. Sélectionner les lots                | 2.2 BOUCHON PVC DR18 200MM            |
|                                                                                                    | 3. Soumettre une réponse                | 2.3 BOUCHON PVC 200MM FEM.            |
|                                                                                                    |                                         | (*) indique un champ obli             |
|                                                                                                    | ▼ Contenu de l'événement                | Soumettre l'intégralité de la réponse |
|                                                                                                    | Intégralité du contenu                  | Composer un message                   |
|                                                                                                    | ARRET DE LIGNE<br>ET PR                 |                                       |

| Explication                                                                                                    | Capture d'écran                                                                                                    |  |  |
|----------------------------------------------------------------------------------------------------|----------------------------------------------------------------------------------------------------|--|--|
| <b>Renseignez</b> votre<br>commentaire/question<br>NB: vous pouvez également <b>ajouter</b><br><b>une pièce jointe</b> au message | < Revenir au tableau de bord Eurovia - TEST Composer un nouveau message De: FournisseurUAT_Quebec05 (FournisseurUAT05 Quebec) A: Equipe projet Objet: Doc:383244411 - Appel doffre - Chiltenuguay Pièces jointes: Johndre un fichter  Pièces jointes: Johndre un fichter  Pièces jointes: Johndre un fichter                                                                                                    |  |  |
| Une fois les détails exposés, <b>envoyez</b><br><b>le message</b> ( <i>et sa pièce jointe si</i><br><i>existante</i> )            | <     Revenir au tableau de bord Eurova - TEST     Synchroniser les Riviers     locau:     Locau:     De : FournisseurUAT_Ouebec05 (FournisseurUAT05 Duebec)     À: Équipe projet                                                                                                    |  |  |
| Une fois que vous avez renseigné vos<br>propositions, <b>soumettez votre</b><br><b>réponse pour envoi</b> à EUROVIA               | Console       Doc363244411 - Appel d'offre - Chất         Messages de l'événement       Historique des réponses         V Liste de contrôle       BOUCHON CUIVRE ET PVC         1. Vérifier les détails de l'événement       2 BOUCHON CUIVRE ET PVC         2. Sélectionner les lots       2.1 BOUCHON PVC DR18 150MM         3. Soumettre une réponse       2.3 BOUCHON PVC DR18 200MM         Verifier les détails de l'événement       2.3 BOUCHON PVC DR18 200MM         2. Sélectionner les lots       2.3 BOUCHON PVC DR18 200MM         3. Soumettre une réponse       (*) indique un champ obligatoire         Verifier les détails de la réponse       Nom 1         2. Sélectionner les lots       2.3 BOUCHON PVC DR18 200MM         3. Soumettre une réponse       Compton         Verifier l'intégralité du contenu       Enregistrer comme ébauche         ARRET DE LIGNE       Compton |  |  |
| <b>Une double validation</b> est proposée<br>pour éviter les maladresses                                                          | Console       Doc363244411 - Appel d'offre - Châteauguay         Messages de l'événement       Historique des réponses         V Liste de contrôle       BOUCHON CUIVRE ET PVC         Nom 1       Várifier les détails de l'événement         1. Vérifier les détails de l'événement       2.1 BOUCHON CUIVRE ET PVC         2. Sélectionner les lots       2.2 BOUCHON PVC DR18 150M         3. Soumettre une réponse       2.3 BOUCHON PVC 200MM FEM.                                                                                                    |  |  |

| Explication                                                                                     | Capture d'écran                                    |                |
|-------------------------------------------------------------------------------------------------|----------------------------------------------------|----------------|
| i                                                                                               | Console                                            | 🗄 Doc36        |
|                                                                                                 | Messages de l'événement<br>Historique des réponses | ✓ Votre rép    |
| réponse, vous pouvez <b>revenir</b> sur<br>l'événement et le <b>modifier jusqu'à la</b>         | ▼ Liste de contrôle                                |                |
| fin du minutage                                                                                 | 1. Vérifier les détails de                         | BOUCHON (      |
|                                                                                                 | tevenement                                         | Nom †          |
|                                                                                                 | 2. Sélectionner les lots                           | Z BOUCH        |
|                                                                                                 | 3. Soumettre une réponse                           | 2.1 <b>BOL</b> |
| Un doute sur votre réponse?<br>Retournez sur l'événement et<br>spécifiquement sur votre réponse | Détails de<br>l'événement                          | le Doc36       |
|                                                                                                 | Messages de l'événement<br>Historique des réponses | Télécharg      |
|                                                                                                 | Télécharger les didacticiels                       | ARRET DE L     |
|                                                                                                 | ▼ Liste de contrôle                                | Nom †          |
|                                                                                                 | 1. Vérifier les détails de                         | ▼ 1 ARRET      |
|                                                                                                 | l'événement                                        | 1.1 ARR        |
|                                                                                                 | 2. Sélectionner les lots                           | 1.2 ARR        |
|                                                                                                 | 3. Soumettre une réponse                           | 1.3 ARR        |
|                                                                                                 |                                                    | 1.4 ARR        |
|                                                                                                 | ▼ Contenu de l'événement                           | 1.5 ARR        |
|                                                                                                 |                                                    |                |

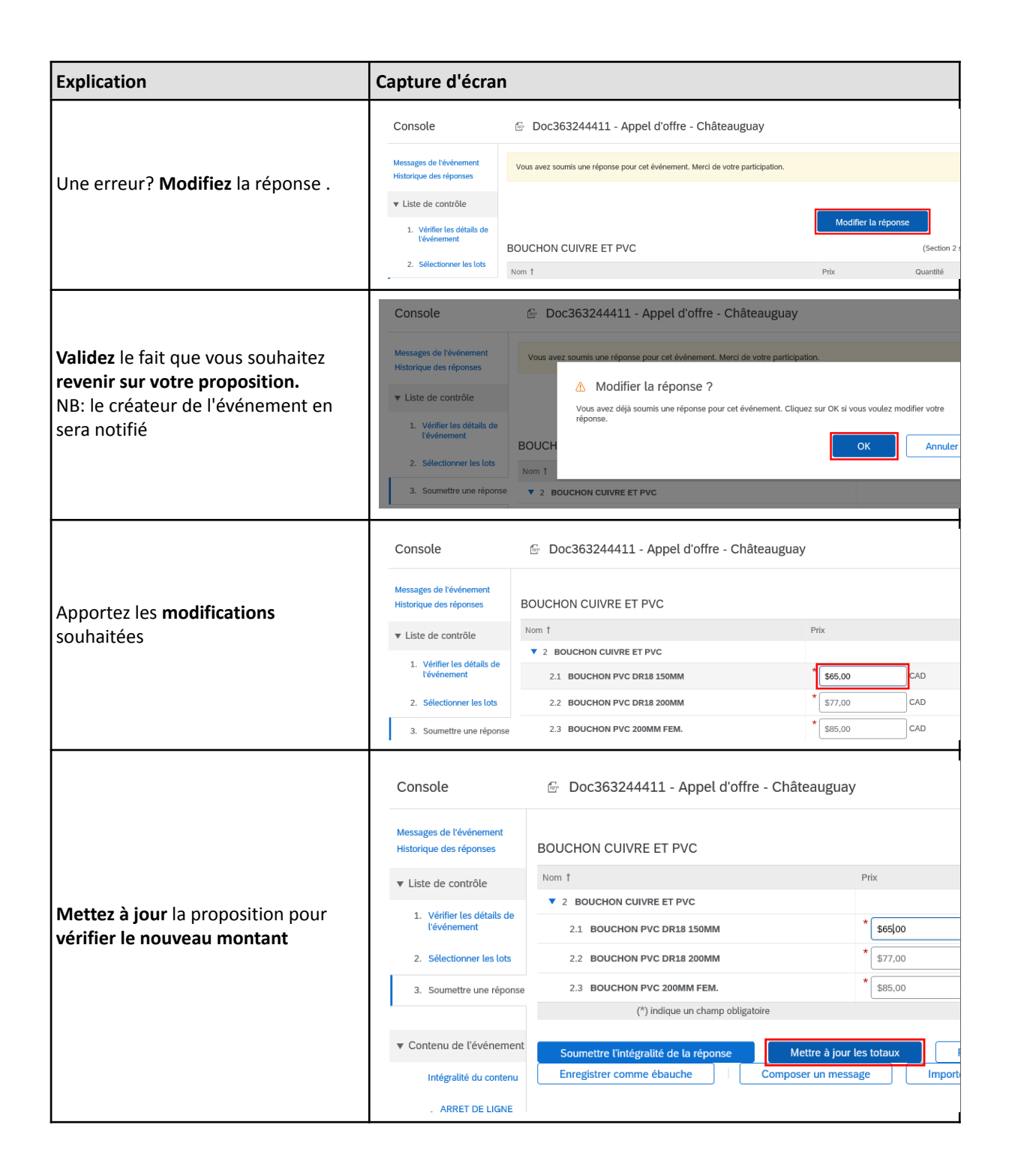

| Explication                                                                                                    | Capture d'écran                                    |                                       |
|----------------------------------------------------------------------------------------------------|----------------------------------------------------|---------------------------------------|
|                                                                                                    | Console                                            | 🔄 Doc363244411 - Appel d'offre - Chấ  |
| iVous avez également la possibilitéd'importer le modèle du contenu enformat Excel et le remplir horssystème.Ce qui vous permet d'importer ducontenu en masse | Messages de l'événement<br>Historique des réponses | BOUCHON CUIVRE ET PVC                 |
|                                                                                                    | ▼ Liste de contrôle                                | Nom 1                                 |
|                                                                                                    | 1. Vérifier les détails de<br>l'événement          | 2 BOUCHON CUIVRE ET PVC               |
|                                                                                                    |                                                    | 2.1 BOUCHON PVC DR18 150MM            |
|                                                                                                    | 2. Sélectionner les lots                           | 2.2 BOUCHON PVC DR18 200MM            |
|                                                                                                    | 3. Soumettre une réponse                           | 2.3 BOUCHON PVC 200MM FEM.            |
|                                                                                                    |                                                    | (*) indique un champ obligatoire      |
|                                                                                                    | <ul> <li>Contenu de l'événement</li> </ul>         | Soumettre l'intégralité de la réponse |
|                                                                                                    | Intégralité du contenu                             | Enregistrer comme ébauche Compo       |
|                                                                                                    | ARRET DE LIGNE                                     |                                       |